## Check the Screen Resolution on a Chromebook

Open the menu in the bottom right corner of the Chromebook screen by clicking on the battery symbol.

Select the Gear at the top of the pop-up window

Select Device from the menu on the left.

Select the arrow next to Displays.

Make sure the Resolution is 1366 x 768.

|                   | ی 🗨               |  |  |  |
|-------------------|-------------------|--|--|--|
| Sign out          | ር 🛱 🕸             |  |  |  |
| Sett              | ings              |  |  |  |
| $\overline{\Psi}$ | Network           |  |  |  |
| *                 | Bluetooth         |  |  |  |
|                   | Connected devices |  |  |  |
| -                 | People            |  |  |  |
|                   | Device            |  |  |  |
| Device            |                   |  |  |  |
| Touchpad          |                   |  |  |  |
| Keyboard          |                   |  |  |  |
| Displays          |                   |  |  |  |
| Stor              | age management    |  |  |  |
| Power             |                   |  |  |  |

Internal Display

Display Size

Make items on your screen smaller or larger Looks like 1366 x 768 (Native)

If the Resolution is incorrect you will need to adjust the slide bar to 100%.

| 100% |  |   |      |   |  |
|------|--|---|------|---|--|
| -    |  | - | -    | - |  |
| Tiny |  |   | Huge |   |  |